### Теоретические сведения по теме «Электронные таблицы Microsoft Excel, статистические функции»

Учитель для составления отчетов об учебных достижениях школьников может использовать статистические функции Microsoft Excel, такие как = CP3HA4(диапазон), = C4ËTECЛИ (диапазон; критерий), = PAHГ(число; диапазон)

Рассмотрим функцию для вычисления среднего балла.

#### =СРЗНАЧ (диапазон) - возвращает среднее значение чисел из диапазона.

Например, рассмотрим автоматическое вычисление среднего балла по русскому языку в <u>Таблице № 1</u> (смотри на следующей странице). С4:С17 – диапазон значений по русскому языку. В ячейке С18 задается формула =СРЗНАЧ(С4:С17).

Учителю необходимо вычислять успешность и качество обучения. Успешность = (кол-во 5+кол-во4+кол-во3)/кол-во учеников \* 100%

#### Качество = (кол-во 5+кол-во4)/кол-во учеников \* 100%

Для подсчета количества отметок можно использовать статистическую функцию СЧЁТЕСЛИ.

# =СЧЁТЕСЛИ (диапазон; критерий) – подсчитывает количество ячеек, отвечающих заданному критерию.

Например, необходимо подсчитать количество «отметок 5» в диапазоне **C4:C17**. В ячейке C19 задается формула **=CЧЁТЕСЛИ(C4:C17;"=5")**. Аналогично можно подсчитать количество «отметок 4» и «отметок 3»

Напомним операции сравнения по правилам MS Excel

#### <u>Операции сравнения</u>

- >= -больше или равно
- <= -меньше или равно
- <> не равно

В ячейке D23 задается формула для вычисления успешности обучения:

#### =(C19+C20+C21)/14,

затем выбирается формат ячейки «Процентный», т.е. автоматически произойдет умножение на 100 и в ячейке отобразится символ %.

Аналогичным образом вычисляется качество обучения.

Для автоматического определения рейтинга учащихся в классе можно использовать функцию РАНГ

=**РАНГ(число; диапазон)** - возвращает ранг числа в списке чисел. Ранг числа — это его величина относительно других значений в списке. (Если отсортировать список, то ранг числа будет его позицией.)

Например, в ячейке R4 задается формула =**PAH**Г(**Q4**; **\$Q\$4:\$Q\$17**), которая будет определять рейтинг школьников в классе по среднему баллу

#### Построение диаграмм и графиков в MS Excel

Создадим диаграмму «Успеваемость 9 класса в 2015/2016 учебном году» по среднему баллу школьников. Для этого выполним следующую последовательность действий. Выделим одновременно диапазон ячеек **В3:В17** и с нажатой клавишей Ctrl диапазон **Q3:Q17.** Выполним команду **Вставка-Гистограмма** – Коническая или другой тип гистограммы. Можно вместо **Гистограммы** выбрать, например, **График** 

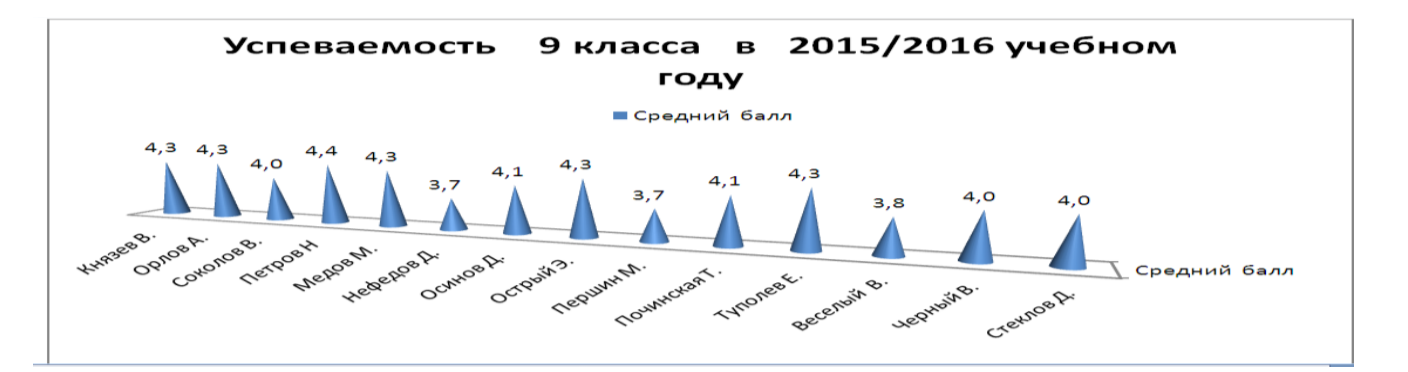

## <u>Таблица №1 в MS Excel</u>

|    | А            | В            | С            | D          | E                   | F        | G                                 | Н           | I       | J              | K         | L      | М     | Ν        | 0   | Р                      | Q            | R    |  |
|----|--------------|--------------|--------------|------------|---------------------|----------|-----------------------------------|-------------|---------|----------------|-----------|--------|-------|----------|-----|------------------------|--------------|------|--|
| 1  | Успеваемость |              |              |            |                     | 9 к      | 9 класса в 2015/2016 учебном году |             |         |                |           |        |       |          |     |                        |              |      |  |
| 2  |              |              |              |            |                     |          |                                   |             |         |                |           |        |       |          |     |                        |              |      |  |
| 3  | N₂           | Фамилия, Имя | Русский язык | Литература | Иностранный<br>язык | AJIre6pa | Геометрия                         | Информатика | История | Обществознание | География | Физика | Химия | Биология | овж | Физическая<br>Культура | Средний балл | Ранг |  |
| 4  | 1            | Иванов       | 5            | 3          | 4                   | 5        | 3                                 | 4           | 5       | 3              | 4         | 5      | 3     | 4        | 5   | 3                      | 4            |      |  |
| 5  | 2            | Петров Н     | 4            | 4          | 5                   | 4        | 4                                 | 5           | 4       | 4              | 5         | 4      | 4     | 5        | 4   | 4                      | 5            |      |  |
| 6  | 3            | Сидоров В.   | 3            | 5          | 3                   | 3        | 5                                 | 3           | 3       | 5              | 3         | 3      | 5     | 3        | 3   | 5                      | 3            |      |  |
| 7  | 4            | Князев И.    | 5            | 3          | 4                   | 5        | 3                                 | 4           | 5       | 3              | 4         | 5      | 3     | 4        | 5   | 3                      | 4            |      |  |
| 8  | 5            | Медов М.     | 4            | 4          | 5                   | 4        | 4                                 | 5           | 4       | 4              | 5         | 4      | 4     | 5        | 4   | 4                      | 5            |      |  |
| 9  | 6            | Нефедов Д.   | 3            | 5          | 3                   | 3        | 5                                 | 3           | 3       | 5              | 3         | 3      | 5     | 3        | 3   | 5                      | 3            |      |  |
| 10 | 7            | Осинов Д.    | 5            | 3          | 4                   | 5        | 3                                 | 4           | 5       | 3              | 4         | 5      | 3     | 4        | 5   | 3                      | 4            |      |  |
| 11 | 8            | Острый Э.    | 4            | 4          | 5                   | 4        | 4                                 | 5           | 4       | 4              | 5         | 4      | 4     | 5        | 4   | 4                      | 5            |      |  |
| 12 | 9            | Першин М.    | 3            | 5          | 3                   | 3        | 5                                 | 3           | 3       | 5              | 3         | 3      | 5     | 3        | 3   | 5                      | 3            |      |  |
| 13 | 10           | Починская Т. | 5            | 3          | 4                   | 5        | 3                                 | 4           | 5       | 3              | 4         | 5      | 3     | 4        | 5   | 3                      | 4            |      |  |
| 14 | 11           | Туполев Е.   | 4            | 4          | 5                   | 4        | 4                                 | 5           | 4       | 4              | 5         | 4      | 4     | 5        | 4   | 4                      | 5            |      |  |
| 15 | 12           | Хитрый В.    | 3            | 5          | 3                   | 3        | 5                                 | 3           | 3       | 5              | 3         | 3      | 5     | 3        | 3   | 5                      | 3            |      |  |
| 16 | 13           | Черный В.    | 4            | 3          | 5                   | 4        | 3                                 | 5           | 4       | 3              | 5         | 4      | 3     | 5        | 4   | 3                      | 5            |      |  |
| 17 | 14           | Черный Д.    | 4            | 4          | 4                   | 4        | 4                                 | 4           | 4       | 4              | 4         | 4      | 4     | 4        | 4   | 4                      | 4            |      |  |
|    |              | Средний балл |              |            |                     |          |                                   |             |         |                |           |        |       |          |     |                        |              |      |  |
| 18 |              | по предметам |              |            |                     |          |                                   |             |         |                |           |        |       |          |     |                        |              |      |  |
| 19 |              | Кол-во "5"   |              |            |                     |          |                                   |             |         |                |           |        |       |          |     |                        |              |      |  |
| 20 |              | Кол-во "4"   |              |            |                     |          |                                   |             |         |                |           |        |       |          |     |                        |              |      |  |
| 21 |              | Кол-во "3"   |              |            |                     |          |                                   |             |         |                |           |        |       |          |     |                        |              |      |  |
| 22 |              | Кол-во "2-1" |              |            |                     |          |                                   |             |         |                |           |        |       |          |     |                        |              |      |  |
| 23 |              | успешность   |              |            |                     |          |                                   |             |         |                |           |        |       |          |     |                        |              |      |  |
| 24 |              | качество     |              |            |                     |          |                                   |             |         |                |           |        |       |          |     |                        |              |      |  |